## ('>papaki HELP

Knowledgebase > Plesk > Γενικά > How can I check my website's traffic?

## How can I check my website's traffic?

- 2021-07-11 - Γενικά

In order to check your website's traffic, which is the amount of bandwidth you are using, follow the steps described below:

1. Log in your Plesk panel using the credentials you will find in the email with the title "Web Hosting Activation - Account Login Information".

2. Click on the tab "Statistics".

| Plesk<br>Web Host Edition                                                            | Logged in as Marketing Team Pap •<br>Subscription testtest.gr | ? Help • Search | 🔍 📙 Parallels |
|--------------------------------------------------------------------------------------|---------------------------------------------------------------|-----------------|---------------|
| Websites & Domains Mail Applications                                                 | Files Statistics Account                                      |                 |               |
| Websites & Domains                                                                   |                                                               |                 |               |
| This is where you set up and manage websites.   Add New Domain Add New Subdomain Add | d New Domain Alias                                            | ? .             | Databases     |

3. Here you can see detailed reports on how your resources are used. As you can see in the following screenshot, you can see the traffic per month as well as the usage by services (FTP, HTTP, POP3/IMAP  $\kappa \alpha \iota$  SMTP)

| Plesk<br>Web Host Edition                                                                                                    |                                                                                      | Logged in as Marketing<br>Subscription testtest.gr                                 | Team Pa                              | р 🎽 🕜 Неф м                          | Search           | ٩               | <b>  </b> Parallels |  |
|----------------------------------------------------------------------------------------------------|--------------------------------------------------------------------------------------|------------------------------------------------------------------------------------|--------------------------------------|--------------------------------------|------------------|-----------------|---------------------|--|
| Websites & Domains                                                                                                    | Mail Applications                                                                    | Files Statistics                                                                   | Account                              |                                      |                  |                 |                     |  |
| Statistics for testtest.gr<br>This is where you view detailed reports on how resources provided with your subscription are used. If you are subscribed to several plans, you can view reports for<br>each of your subscriptions by selecting the required subscription at the top right corner of the page. |                                                                                      |                                                                                    |                                      |                                      |                  |                 |                     |  |
| Disk space                                                                                                    |                                                                                      | 2 GB                                                                               | ۲                                    | Traffic                              |                  |                 | 100 GB/month        |  |
| 78 MB (4%)                                                                                                    |                                                                                      | 1970 MB                                                                            |                                      | 0 MB/month (0%                       | )                | 10              | 2400 MB/month       |  |
| Usage by servic                                                                                                    | es:                                                                                  |                                                                                    |                                      | Usage by service                     | es:              |                 |                     |  |
|                                                                                                    | Web Aail 77.0 MB 8.00                                                                | KB                                                                                 |                                      |                                      | FTP<br>0 B       | HTTP<br>3.52 KB |                     |  |
|                                                                                                    | Databases Logs<br>0 B 1.02                                                           | MB                                                                                 |                                      |                                      | POP3/IMAP<br>0 B | SMTP<br>0 B     |                     |  |
|                                                                                                    | Backups Chroo<br>0 B 8.00                                                            | et directories<br>KB                                                               |                                      |                                      |                  |                 |                     |  |
|                                                                                                    | Configuration files<br>8.00 KB                                                       |                                                                                    |                                      |                                      |                  |                 |                     |  |
|                                                                                                    | Anonymous FTP director<br>0 B                                                        | ry                                                                                 |                                      |                                      |                  |                 |                     |  |
| For additional information   Data Transfer Statt   View monthly repor   websites (HTTP, FTF   POP3/IMAP).                                                                                                    | n, see also:<br>i <u>stics</u><br>ts on how traffic is used: by<br>) and mail (SMTP, | Web Statistics<br>View the reports or<br>visited: See how ma<br>which webpages the | n how you<br>ny people<br>ey viewed. | r websites are<br>visited a site and |                  |                 |                     |  |

More specifically:

- FTP field shows the information about the total size of files transferred to and from the webspace over the file transfer protocol.

- HTTP field shows the information about the total amount of data transferred from all of your websites over HTTP protocol, that is, retrieved by web browsers.

- POP3/IMAP field shows the total amount of data received by all mail accounts under your domains.

- SMTP field shows the total amount of data sent by all mail accounts under your domains.